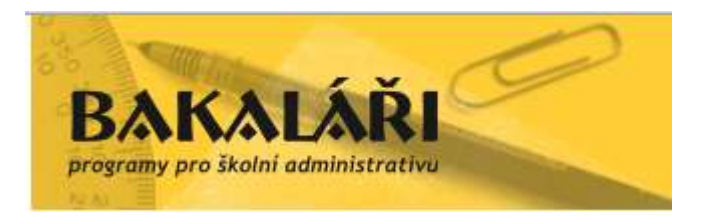

Základní škola a Mateřská škola Český Těšín Masarykovy sady 104 okres Karviná

Základní ovládací prvky "elektronické žákovské knížky"

# Přihlášení do systému elektronické žákovské knížky

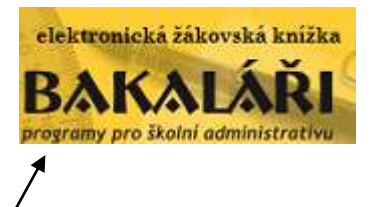

Po zadání adresy **skola.zsmasarykovysady.net:8080** (nebo kliknutím na **odkaz** z webových stránek školy) se ocitnete na přihlašovací stránce elektronické "žákovské knížky".

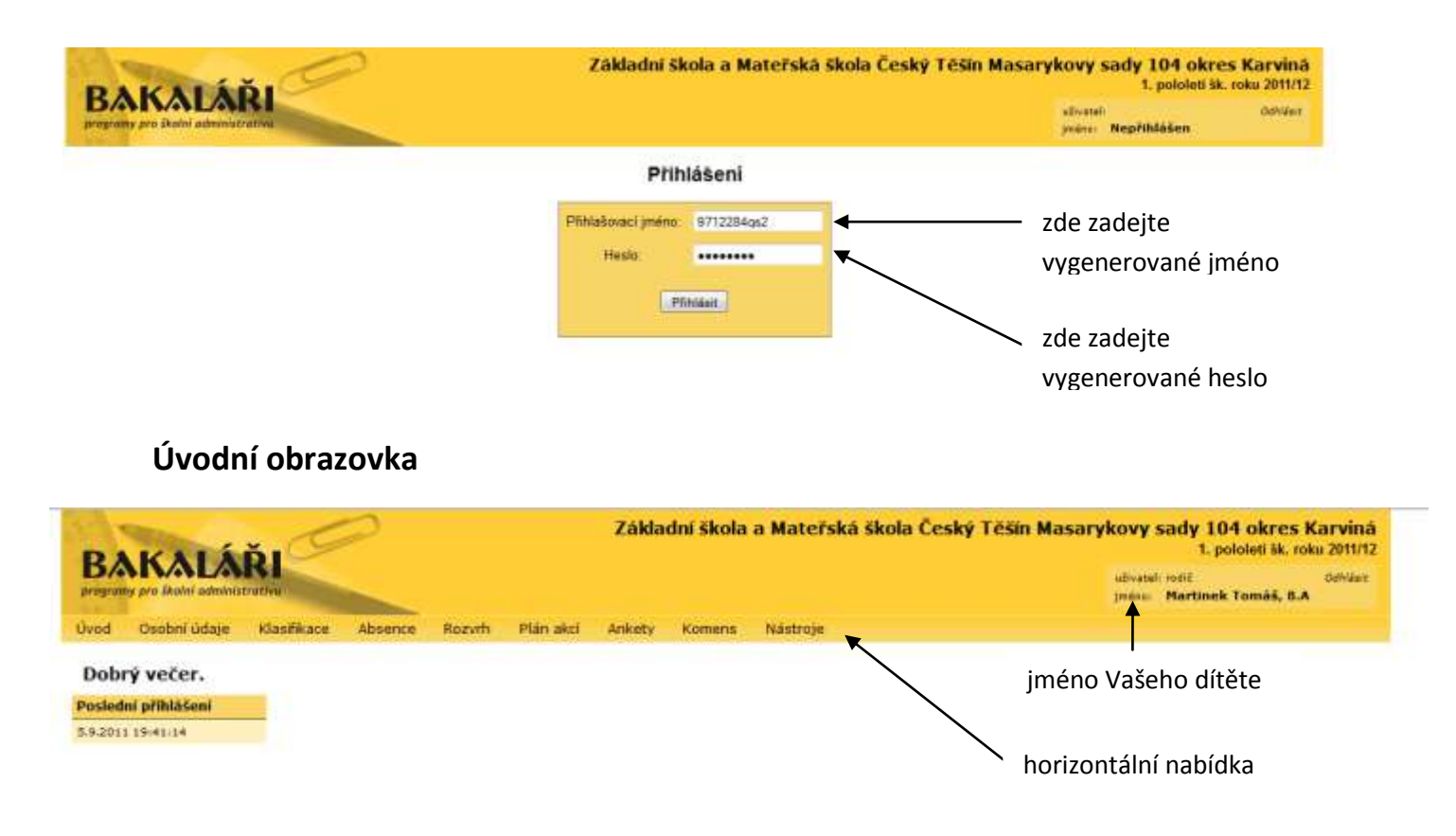

Věnujte prosím pozornost širokému množství nabídek. V následující části si prohlédneme jednotlivé položky horizontální nabídky.

#### Osobní údaje

V této části naleznete osobní údaje, které se týkají žáka.

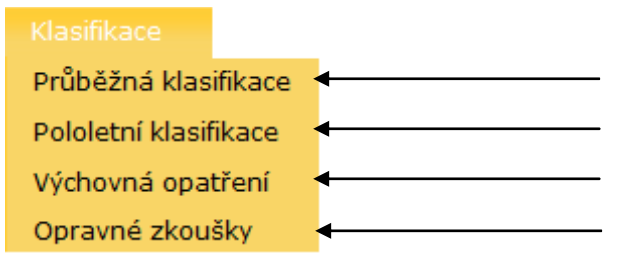

průběžná klasifikace žáka v daném období přehled známek na vysvědčení z minulých školních let zde naleznete případná aktuální výchovná opatření informace k případným opravným zkouškám

V sekci klasifikace naleznete údaje o prospěchu žáka, a to jak aktuální známky v jednotlivých předmětech, tak přehled z minulých let.

### Průběžná klasifikace

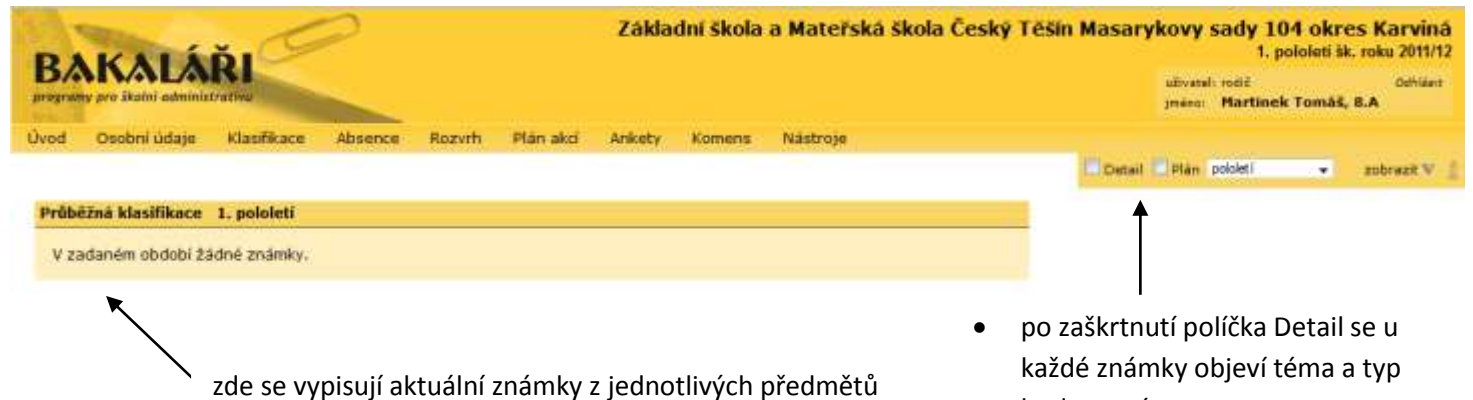

hodnocení
po zaškrtnutí políčka Plán se Vám zobrazí plánované písemné práce a zkoušení

#### Pololetní klasifikace

| Pololetni klasifikace         |                      |    |    |    |           |          |          |     |           |           |    |     |          |
|-------------------------------|----------------------|----|----|----|-----------|----------|----------|-----|-----------|-----------|----|-----|----------|
|                               | * 4                  |    |    | ×. |           |          |          |     |           |           |    |     |          |
|                               | rocnik:<br>pololetí: | 1. | 2. | 1. | rty<br>2. | ра<br>1. | τy<br>2. | ses | 5ty<br>2. | sed<br>1. | 2. | 05i | my<br>2. |
| Chování                       | pononcen             | 1  | 1  | 1  | 1         | 1        | 1        | 1   | 2         | 1         | 1  |     | -        |
| Český jazyk                   |                      | -  | -  | -  | -         | -        | -        | 1   | 2         | 2         | 2  |     |          |
| Český jazyk a literatura      |                      | 1  | 1  | 1  | 1         | 2        | 1        | -   | -         | -         | -  | -   | -        |
| Anglický jazyk                |                      | 1  | 1  | 1  | 1         | 1        | 1        | 2   | 2         | 2         | 2  |     |          |
| Německý jazyk                 |                      | -  | -  | -  | -         | -        | -        | -   | -         | 1         | 2  |     |          |
| Matematika                    |                      | 1  | 1  | 1  | 1         | 1        | 1        | 1   | 2         | 2         | 2  |     |          |
| Informatika                   |                      | -  | -  | -  | -         | -        | -        | 1   | 1         | 1         | 1  | -   | -        |
| Prvouka                       |                      | 1  | 1  | -  | -         | -        | -        | -   | -         | -         | -  | -   | -        |
| Občanská výchova              |                      | -  | -  | -  | -         | -        | -        | 1   | 1         | 2         | 1  |     |          |
| Přírodověda                   |                      | -  | -  | 1  | 1         | 1        | 1        | -   | -         | -         | -  | -   | -        |
| Dějepis                       |                      | -  | -  | -  | -         | -        | -        | 2   | 2         | 2         | 3  |     |          |
| Vlastivěda                    |                      | -  | -  | 1  | 1         | 1        | 1        | -   | -         | -         | -  | -   | -        |
| Fyzika                        |                      | -  | -  | -  | -         | -        | -        | 2   | 2         | 2         | 2  |     |          |
| Chemie                        |                      | -  | -  | -  | -         | -        | -        | -   | -         | -         | -  |     |          |
| Osobnostní a sociální výchova |                      | -  | -  | -  | -         | -        | -        | 1   | 1         | 1         | 1  | -   | -        |
| Přírodopis                    |                      | -  | -  | -  | -         | -        | -        | 2   | 2         | 2         | 2  |     |          |
| Zeměpis                       |                      | -  | -  | -  | -         | -        | -        | 1   | 1         | 1         | 1  |     |          |
| Hudební výchova               |                      | -  | -  | 1  | 1         | 1        | 1        | 1   | 1         | 1         | 1  |     |          |
| Výtvarná výchova              |                      | 1  | 1  | 1  | 1         | 1        | 1        | 1   | 1         | 1         | 1  |     |          |
| Výchova ke zdraví             |                      | -  | -  | -  | -         | -        | -        | -   | -         | -         | -  |     |          |
| Tělesná výchova               |                      | 1  | 1  | 1  | 1         | 1        | 1        | 1   | 1         | 1         | 1  |     |          |
| Pracovní činnosti             |                      | 1  | 1  | 1  | 1         | 1        | 1        | -   | -         | 1         | 1  |     |          |
| Sportovní hry                 |                      | -  | -  | -  | -         | -        | -        | 1   | 1         | 1         | 1  |     |          |
| Hudební nauka                 |                      | 1  | 1  | 1  | 1         | 1        | 1        | -   | -         | -         | -  | -   | -        |
| Hra na flétnu                 |                      | 1  | 1  | 1  | 1         | 1        | 1        | -   | -         | -         | -  | -   | -        |
| Fotbal                        |                      | Ú  | -  | -  | -         | -        | -        | -   | -         | -         | -  | -   | -        |
| Člověk a svět práce           |                      | -  | -  | -  | -         | -        | -        | 1   | 1         | -         | -  | -   | -        |

V nabídce Klasifikace – Pololetní klasifikace máte přístup ke známkám z minulých školních let – jedná se o známky, které žák obdržel na vysvědčení. Výchovná opatření a Opravné zkoušky

#### Výchovná opatření

Nebylo uděleno žádné výchovné opatření

Zde se vypisují jednotlivá výchovná opatření, a to standardně pouze v aktuálním období. **Přepínačem** však můžete zvolit jako období celé studium a posléze se Vám zobrazí veškerá výchovná opatření žáka.

pololetí 📼

studium

zobrazit 👽

Všechny

#### Opravné zkoušky

V této části máte přístup k informacím o opravných zkouškách žáka v aktuálním období. **Po zaškrtnutí** políčka **všechny** se Vám vypíši případné opravné zkoušky z celého studia žáka.

### Absence

| uñ ab | sence |   |   |   |   |   |   |   |
|-------|-------|---|---|---|---|---|---|---|
|       | 1     | 2 | з | 4 | 5 | 6 | 7 | 8 |
|       |       |   |   |   |   |   |   |   |
|       |       |   |   |   |   |   |   |   |
| t     |       |   |   |   |   |   |   |   |
|       |       |   |   |   |   |   |   |   |
| 6     |       |   |   |   |   |   |   |   |

V sekci Absence – průběžná absence máte možnost sledovat absenci svého dítěte. Standardně je zobrazen aktuální týden. Opět však máte možnost zvolit si období podle svého zájmu **přepínačem.** 

### Rozvrh

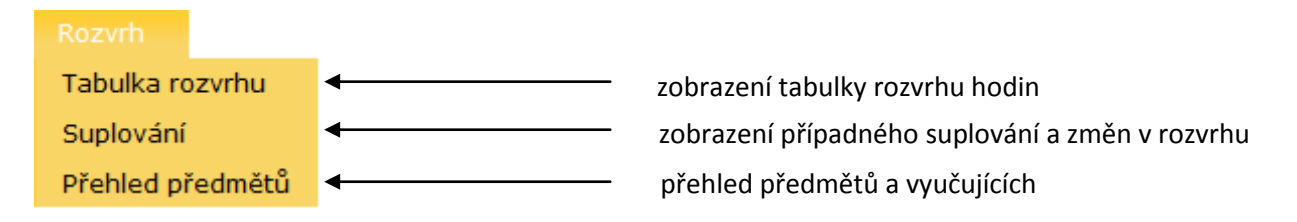

#### Rozvrh hodin aktuálního týdne

|       | 1 52-9:35 | 8:10-8:31 | 10-00-10-4E | 10.55 - 11.40 | 5<br>11:50 - 12:31 | 12-15-17-10 | 13-30 - 14-15 | 14-25 - 15-10 |
|-------|-----------|-----------|-------------|---------------|--------------------|-------------|---------------|---------------|
|       | Aj        | M         | Ċj          | Hv            |                    |             | Sh            | Sh            |
| Po    | Buj       | Spo       | Kro         | KIL           |                    |             | Mik           | Mik           |
|       | All       | - matrice | 10.000      |               |                    |             | Sha           | Sha           |
|       | M         | Ch        | Z           | Čj            | Njd                | р           |               |               |
| Űŧ    | Spo       | Gor       | Mik         | Kro           | Spo                | Her         |               |               |
| ь.¥.  | 282       |           | - 1204.L    |               | NJ                 | 22244       |               |               |
|       | Aj        | M         | Čj          | F             | Vz                 |             | Tv            | TV            |
| St    | Buj       | 500       | Kro         | Kup           | Kla                |             | Mik           | Mik           |
| 1.0   | ALL       | - 50      |             |               |                    |             | Tuch          | Tuck          |
|       | Njd       | Ch        | D           | P             | Z,                 | Ov          |               |               |
| Ċt    | 500       | Gor       | Nek         | Her           | Mik                | Spo         |               |               |
|       | NA        |           |             |               |                    |             |               |               |
|       | M         | ČI        | F           | Ai            | VV                 | Vv          |               |               |
| Pá    | Con       | Kim       | Warm        | Quit          | Kra                | Nea         |               |               |
| P. P. | app       | New .     | nup         | 417           | ALC .              | Kro         |               |               |

Zobrazený rozvrh hodin aktuálního týdne.

**Přepínačem** si opět můžete změnit zobrazené období.

Zde se vypíší případné změny v rozvrhu v rámci

suplování jednotlivých předmětů.

#### Suplování

Suplování na týden 5.9. - 11.9.

#### Žádné změny.

Přehled předmětů

#### Přehled předmětů

| Předmět           | Učitel               |
|-------------------|----------------------|
| Český jazyk       | Mgr. Jana Kropová    |
| Anglický jazyk    | Bc. Karin Bujoková   |
| Německý jazyk     | Mgr. Radek Sporysz   |
| Matematika        | Mgr. Radek Sporysz   |
| Občanská výchova  | Mgr. Radek Sporysz   |
| Dějepis           | Mgr. Lada Nekulová   |
| Fyzika            | Mgr. Miluše Kupková  |
| Chemie            | Mgr. Věra Gorgolová  |
| Přírodopis        | Mgr. Jan Herec       |
| Zeměpis           | Mgr. Jakub Mikeska   |
| Hudební výchova   | Mgr. Leszek Kaleta   |
| Výtvarná výchova  | Mgr. Jana Kropová    |
| Výchova ke zdraví | Ing. Lucie Klapsiová |

V přehledu předmětů se vypíší všechny předměty Vašeho dítěte spolu s vyučujícími

daného předmětu.

### Plán akcí

Plán akcí Zádná akce V sekci Plán akcí se Vám zobrazí akce školy na dané období. Období změníte **přepínačem**.

## Ankety

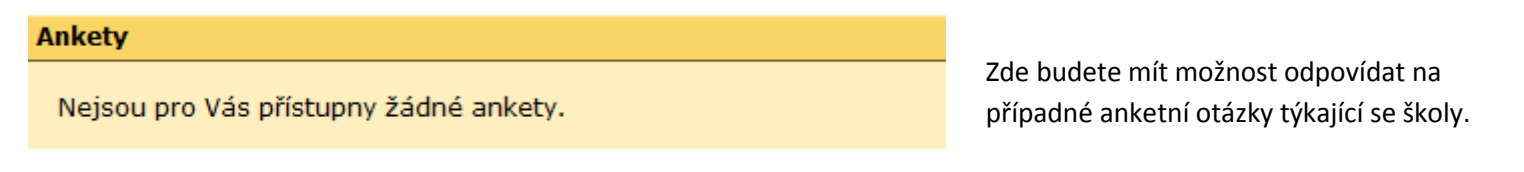

## Komens

| Úvod    | Osobní údaje  | Klasifikace | Absence | Rozvrh | Plán akcí | Ankety |             | Nástroje |  |
|---------|---------------|-------------|---------|--------|-----------|--------|-------------|----------|--|
|         |               |             |         |        |           |        | Poslat zpr  | ávu      |  |
| Dobi    | rê râno.      |             |         |        |           |        | Přijaté zpr | rávy     |  |
| Posled  | ní přihlášení |             |         |        |           |        | Odeslané    | zprávy   |  |
| 6.9.201 | 1 7:35:33     |             |         |        |           |        | Nástěnka    |          |  |

Tato sekce slouží ke komunikaci rodičů s vedením školy, třídními učiteli a učiteli, kteří učí jejich děti. Pod jednotlivými sekcemi naleznete:

### Poslat zprávu

| Nová zpráva  |                                                  |  |  |  |  |  |  |  |
|--------------|--------------------------------------------------|--|--|--|--|--|--|--|
|              |                                                  |  |  |  |  |  |  |  |
| druh zprávy: | Obecná zpráva 👻                                  |  |  |  |  |  |  |  |
| komu:        | == Vyberte příjemce == ▼                         |  |  |  |  |  |  |  |
| doručení:    | jen přečíst (bez potvrzení 🔻                     |  |  |  |  |  |  |  |
| BIU          | :≡≡≡≡ <u></u> : <b>≥</b> ; <b>?</b> ? : <i>∂</i> |  |  |  |  |  |  |  |
|              |                                                  |  |  |  |  |  |  |  |
|              |                                                  |  |  |  |  |  |  |  |
|              |                                                  |  |  |  |  |  |  |  |

Tato nabídka slouží pro odesílání zpráv vedení školy, třídním učiteli, či učiteli, který vyučuje Vaše dítě v libovolném předmětu.

Tímto způsobem také napíšete omluvenku Vašeho dítěte při případné absenci ve škole.

### Omluvenka

V políčku **druh zprávy** si můžete zvolit z několika možností mimo jiné také **omluvenku**. Poté již v políčku **komu** pouze vyberete z možností **ředitelství** a **učitele** učitele a následně třídního učitele Vašeho dítěte. Do těla zprávy napište omluvenku a jako způsob doručení máte na výběr **jen přečíst** (bez potvrzení o přečtení), nebo **žádat potvrzení** – u této možnosti obdržíte zprávu o přečtení dané zprávy. Posledním krokem je stisknout políčko **Odeslat zprávu**.

### Přijaté zprávy

| · · ·                                       |                                |
|---------------------------------------------|--------------------------------|
| Přijaté zprávy                              |                                |
| Žádné zprávy                                | celkem: 0                      |
| V této části naleznete veškeré přijaté zpra | ávy, které Vám budou odeslány. |
| Odeslané zprávy                             |                                |
| Odeslané zprávy                             |                                |
| Žádné zprávy                                | celkem: 0                      |
| V této sekci se budou uchovávat všechny     | odchozí zprávy.                |
| Nástěnka                                    |                                |
| Nastenka                                    |                                |
| Žádné zprávy                                | celkem: 0                      |

Zde se zobrazují zprávy týkající se celé třídy.

## Nástroje

Nástroje Změna hesla Servis V této sekci si můžete změnit své **heslo.** K tomu budete potřebovat **kontrolní kód,** který je spolu s přihlašovacími údaji do systému uveden na lístku, který Vám předal třídní učitel na třídních schůzkách.

V nabídce servis si pak můžete zvolit barevné schéma vzhledu portálu.